## INSTITUTO FEDERAL DO ESPÍRITO SANTO PROCESSO SELETIVO 59/2024 (PS 59/2024) OFERTA DE VAGAS PARA CURSO TÉCNICO EM ADMINISTRAÇÃO NA MODALIDADE A DISTÂNCIA COM MOMENTOS PRESENCIAIS

## CONVOCAÇÃO DOS CANDIDATOS PRETOS E PARDOS PARA PROCEDIMENTO COMPLEMENTAR DE VERIFICAÇÃO DA VERACIDADE DA AUTODECLARAÇÃO

A comissão responsável pelo processo seletivo de OFERTA DE VAGAS PARA CURSO TÉCNICO EM ADMINISTRAÇÃO NA MODALIDADE A DISTÂNCIA COM MOMENTOS PRESENCIAIS, convoca os (as) Candidatos(as) Autodeclarados(as) Negros/as (pretos/as e pardos/as), inscritos nas reservas de vagas, que devem participar do Procedimento de Verificação da Autodeclaração.

Conforme previsto no item 6 do edital, todos os candidatos convocados na tabela abaixo realizarão o procedimento de Verificação da Autodeclaração por videoconferência.

| Link da sala de entrevista: <u>https://conferenciaweb.rnp.br/sala/carolinne-simoes-favero</u> |                                     |            |                |  |  |
|-----------------------------------------------------------------------------------------------|-------------------------------------|------------|----------------|--|--|
| POLO IFES GUARAPARI                                                                           |                                     |            |                |  |  |
| PPI (AA1-PPI)                                                                                 |                                     |            |                |  |  |
| Nº de<br>inscrição                                                                            | NOME                                | Data       | Horário        |  |  |
| 70430                                                                                         | FERNANDA DA SILVA GONÇALVES         | 12/07/2024 | 17:00 ás 20:00 |  |  |
| 69393                                                                                         | JÉSSIKA DE OLIVEIRA FERREIRA        | 12/07/2024 | 17:00 ás 20:00 |  |  |
| PPI (AA2-PPI)                                                                                 |                                     |            |                |  |  |
| 70104                                                                                         | JAQUELINE FRANCIELE VIANA SANTOS    | 12/07/2024 | 17:00 ás 20:00 |  |  |
| 69108                                                                                         | LUIZ FELIPE ARAUJO ROCHA            | 12/07/2024 | 17:00 ás 20:00 |  |  |
| 70633                                                                                         | LLUCIANA ALVES PEREIRA              | 12/07/2024 | 17:00 ás 20:00 |  |  |
| 69488                                                                                         | TIAGO ANDRADE ARRIGONI              | 12/07/2024 | 17:00 ás 20:00 |  |  |
| 71848                                                                                         | BEATRIZ MULINARI DA CUNHA PINTO     | 12/07/2024 | 17:00 ás 20:00 |  |  |
| 69989                                                                                         | RAIZA NESTOR DE JESUS               | 12/07/2024 | 17:00 ás 20:00 |  |  |
| 70748                                                                                         | PEDRO AUGUSTO MARTINS LIMA DE ABREU | 12/07/2024 | 17:00 ás 20:00 |  |  |
| 71266                                                                                         | VITORIA DA SILVA CHAVES             | 12/07/2024 | 17:00 ás 20:00 |  |  |
| 71876                                                                                         | ANDERSON PRADO BORGES               | 12/07/2024 | 17:00 ás 20:00 |  |  |
| 71860                                                                                         | DENISE MICAELLA OS ANJOS BORGES     | 12/07/2024 | 17:00 ás 20:00 |  |  |
| POLO UAB CONCEIÇÃO DA BARRA                                                                   |                                     |            |                |  |  |
| PPI (AA1-PPI)                                                                                 |                                     |            |                |  |  |
| Nº de<br>inscrição                                                                            | NOME                                |            |                |  |  |
| 71401                                                                                         | ANA PAULA DA FONSECA DA CUNHA       | 12/07/2024 | 17:00 ás 20:00 |  |  |
| PPI (AA2-PPI)                                                                                 |                                     |            |                |  |  |

| 71550                            | MARIA KAROLINY MOREIRA LINS           | 12/07/2024 | 17:00 ás 20:00 |  |  |
|----------------------------------|---------------------------------------|------------|----------------|--|--|
| 70759                            | MILANA OLIVEIRA DE ASSIS              | 12/07/2024 | 17:00 ás 20:00 |  |  |
| 71480                            | SAMARA DE OLIVEIRA                    | 12/07/2024 | 17:00 ás 20:00 |  |  |
| 69035                            | FAYANE VITORINO SOARES                | 12/07/2024 | 17:00 ás 20:00 |  |  |
| 70803                            | LAINNY AVELAR RAMOS                   | 12/07/2024 | 17:00 ás 20:00 |  |  |
| 70980                            | TANIA MENEGUSSE DE BRITIS             | 12/07/2024 | 17:00 ás 20:00 |  |  |
| POLO UAB IÚNA                    |                                       |            |                |  |  |
| PPI (AA1-PPI)                    |                                       |            |                |  |  |
| Nº de<br>inscrição               | NOME                                  |            |                |  |  |
| 69380                            | VANESSA TEIXEIRA DOS SANTOS           | 12/07/2024 | 17:00 ás 20:00 |  |  |
| PPI (AA2-PPI)                    |                                       |            |                |  |  |
| 71983                            | DAIANA DA SILVA                       | 12/07/2024 | 17:00 ás 20:00 |  |  |
| POLO UAB MUNICÍPIO DE VENDA NOVA |                                       |            |                |  |  |
| PPI (AA1-PP2)                    |                                       |            |                |  |  |
|                                  | · · · · · · · · · · · · · · · · · · · |            |                |  |  |

A ORDEM DA ENTREVISTA SERÁ AJUSTADA DE ACORDO COM A ORDEM DE ENTRADA NA SALA DE ENTREVISTA.

ATENÇÃO - Ao candidato menor de 18 anos, que se apresentar na entrevista

sem os pais ou responsável legal será garantido o direito de ser acompanhado por um servidor indicado pela Comissão de Verificação da Veracidade da Autodeclaração.

## LEIA ATENTAMENTE AS ORIENTAÇÕES ABAIXO:

1. Os candidatos deverão ler todas as orientações do item 6 do edital;

2. Para participar, o candidato deverá apresentar documento de identificação oficial original, com foto, que contenha o número do documento de identificação.

**3**. Os candidatos convocados para realização do procedimento complementar de verificação da autodeclaração por meio de videoconferência deverão observar as orientações seguintes:

a) O candidato deverá possuir computador desktop ou notebook com: sistema operacional Windows 7 ou superior, Linux ou Mac OS X ou superior; webcam; microfone; caixas de som ou fone de ouvido; conexão com velocidade mínima de 512 Kbps; software Adobe Flash Player (disponível em https://get.adobe.com/br/flashplayer/); em suas últimas versões navegadores Google Chrome, Opera, Mozilla Firefox, Safari ou Microsoft Edge. O candidato, caso prefira, também poderá utilizar aparelho Smartphone.

b) O candidato deverá estar em ambiente com uma boa iluminação, a fim de não comprometer a visualização do candidato na gravação.

c) O candidato deverá usar roupas sem estampas, bem como não poderá usar boné, chapéu ou qualquer outro acessório que dificulte a verificação fenotípica, prejudicando o procedimento de heteroidentificação do candidato.

d) O candidato não deverá estar maquiado para não causar à comissão algum tipo de dúvida, podendo inclusive levar ao indeferimento da verificação.

**4**. Os candidatos deverão acessar a sala de videoconferência com antecedência de até 10 (dez) minutos antes do respectivo horário de início da sessão on-line de verificação onde estarão presentes os membros da Comissão de Verificação da Autodeclaração que realizarão o procedimento de verificação complementar à autodeclaração.

**5**. Os candidatos deverão certificar-se do dia e horário estabelecido para apresentação no procedimento de Verificação da Autodeclaração e seguir os seguintes passos (VEJA O TUTORIAL NO FINAL DESTA CONVOCAÇÃO):

i - Verificar se os dispositivos webcam, microfone e fones de ouvido ou caixa de som, estão em perfeito funcionamento; Acessar o link, que será disponibilizado no ato da convocação, no seu computador desktop, notebook ou Smartphone; Verificar se o estado atual da conferência está indicado como "em andamento!", com fundo na cor verde. Na coluna "Não tenho uma conta", preencher o campo "seu nome completo" com o número de documento de identificação e clicar no botão entrar.

ii - Uma vez dentro da sala de reunião, são necessárias algumas configurações para iniciar sua participação: será exibida uma tela para selecionar o compartilhamento do microfone, clicando no ícone e legenda de "microfone"; é necessário habilitar/ativar o compartilhamento de microfone pelo navegador; na barra inferior da tela, há três ícones juntos, clicar no ícone do meio com figura de câmera em um círculo com barra para habilitá la; selecionar a câmera, clicar no botão iniciar compartilhamento e habilitar no navegador

**6.** Fica estabelecido que, havendo impossibilidade de conexão ao início da entrevista, decorrente de falha oriunda do equipamento ou da conexão da parte do candidato, a entrevista será cancelada após 03 (três) tentativas, ficando classificada como pendente. O candidato deverá tirar um "print screen" ou fotografia da tela do computador ou smartphone para comprovar a falha.

**7**. Fica estabelecido que, havendo descontinuidade de conexão ao início da entrevista, ou no seu decorrer, que dure mais do que 10 (dez) minutos, a entrevista será cancelada. O setor de informática será acionado para diagnosticar os motivos da ocorrência. Ficando evidenciado que houve falha em estabelecer ou manter contato oriundo dos sistemas, a entrevista será reagendada e informada ao candidato por e-mail.

**8**. O candidato que não conseguir participar da entrevista por motivos mencionados no item 6.9.8, deverá encaminhar e-mail com a justificativa em um prazo máximo de 24 (vinte e quatro) horas após o horário de início marcado para a entrevista no ato da convocação, para o seguinte endereço: ps.cursosemrede@ifes.edu.br, a fim de que a Comissão de Processo Seletivo analise os encaminhamentos necessários. O candidato deverá anexar, no e-mail, o "print" ou a fotografia da tela, conforme solicitado no item 6.9.8 do edital.

## <u>TUTORIAL</u>

Os(As) candidatos(as) deverão seguir os seguintes passos ao acessar o endereço eletrônico: <u>https://conferenciaweb.rnp.br/sala/patricia-guimaraes-pinto</u> (NÃO ENTRAR PELO <u>APLICATIVO - ENTRAR PELO NAVEGADOR DE SUA PREFERÊNCIA</u>)

1 - Verificar se os dispositivos: webcam, microfone e fones de ouvido ou caixa de som, estão em perfeito funcionamento;

2 - A primeira tela que aparece ao acessar o endereço eletrônico INDICADO, mostra a seguinte mensagem: **"Esta sala de conferência foi migrada para o Novo Portal do Conferênciaweb. Acesse através do botão abaixo:** Acessar a sala no Novo Portal". Basta clicar em Acessar a sala do Novo Portal. (CASO NÃO APAREÇA ESSA TELA, APARECERÁ A DESCRITA A SEGUIR).

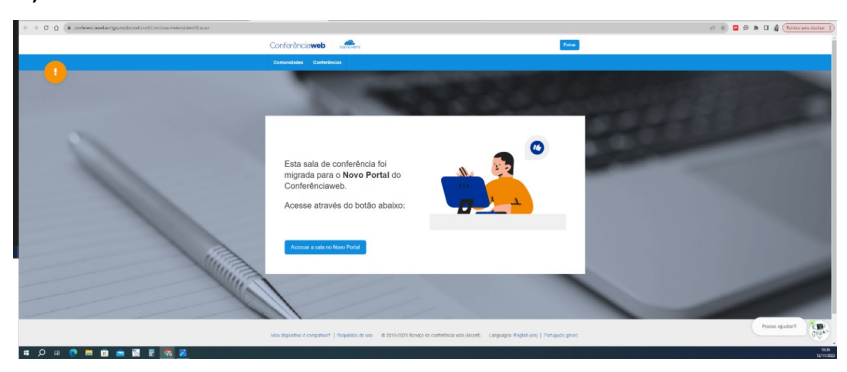

3 - Nesse momento o candidato será direcionado para uma página e verá o nome da sala e o status da reunião - NOME DA SALA. A videoconferência começou há x minutos. x pessoas na videoconferência

Clique em "Acessar como Convidado".

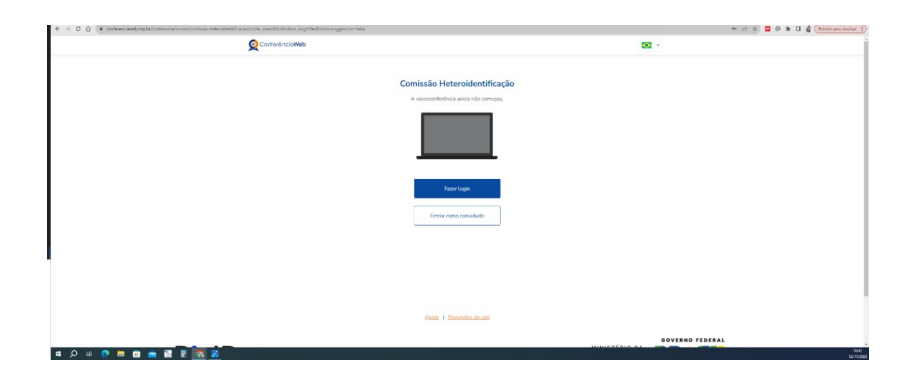

4 - Nessa tela, o (a) candidato (a), deve colocar seu nome completo, o e-mail e clicar em "Entrar".

| 🔄 🗧 🗴 👔 🔹 meteoriaad explored environment on the side side of a contract of the set of the set                                                                                                    | 🐐 🕫 😒 🖬 🕸 🛔 🚺 🌡 (Notice procedure 1)                             |
|----------------------------------------------------------------------------------------------------|------------------------------------------------------------------|
|                                                                                                    | <b>B</b> -                                                       |
| Comissio He<br>A securit<br>Junior<br>Contaction<br>Junior<br>Contaction<br>Contaction<br>Contacti | servicentificação<br>entrepuis d'Amana.<br>entreministra<br>Mair |
| akata 11                                                                                                    | evalues de una                                                   |
| _                                                                                                    | SOVERNO FEDERAL                                                  |
| A D H C A A A A A A A A A A A A A A A A A A                                                                                                    | 164                                                              |

5 - Será exibida uma tela com o nome do(a) candidato(a) e a sala, clicar em "Entrar";

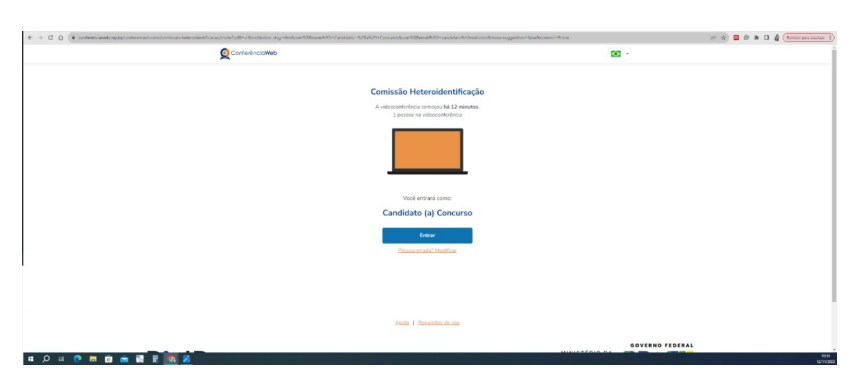

6 - O(a) candidato(a) deverá aguardar a autorização, pelo moderador da sala, para ter acesso;

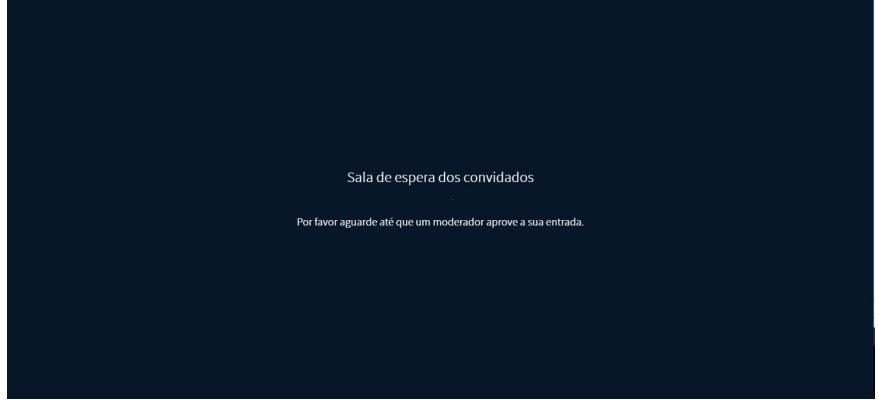

7 - Uma vez dentro da sala de reunião, será exibida uma tela para selecionar o compartilhamento do microfone. Clicar em "microfone";

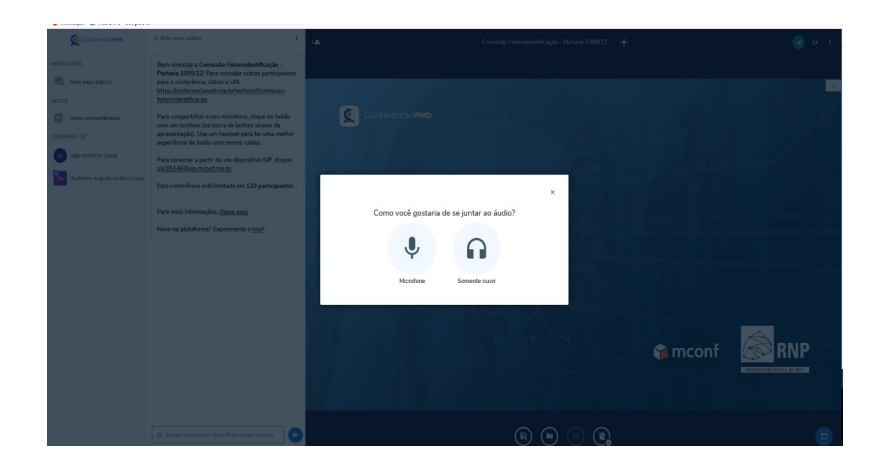

8 - É necessário habilitar/ativar o compartilhamento de microfone pelo navegador;

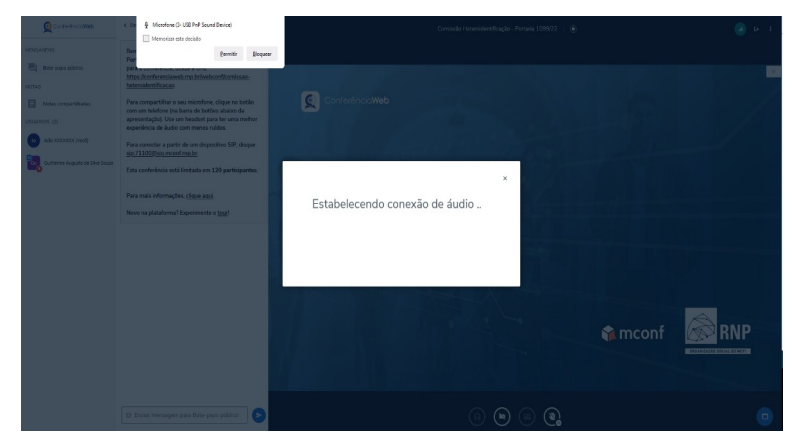

9 - clicar no ícone do meio com figura de "câmera" em um círculo com barra para habilitá-la;

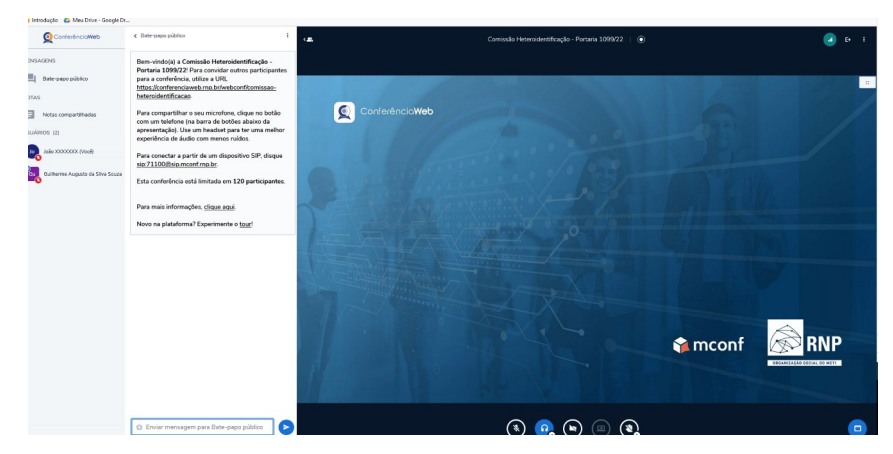

10 - selecionar a "câmera", clicar no botão iniciar compartilhamento e habilitar no navegador.

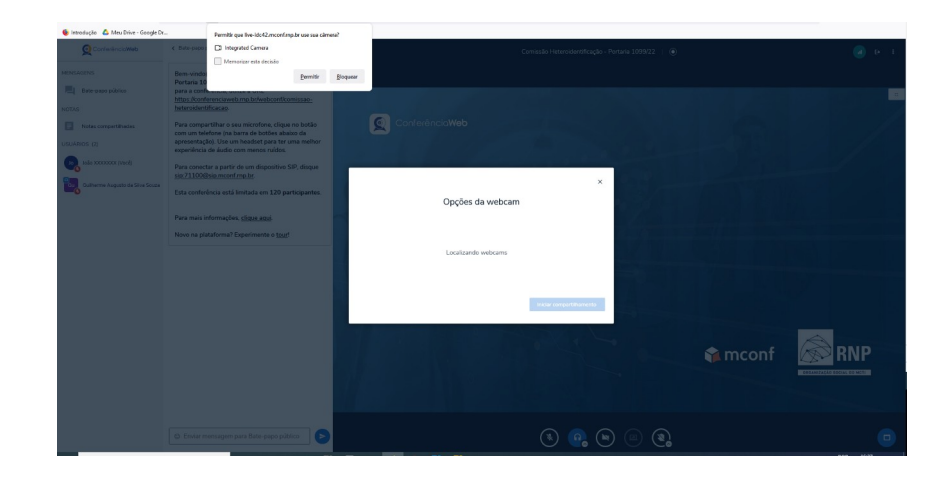

Vitória, 09 de JULHO de 2024 Jadir José Pela - Reitor